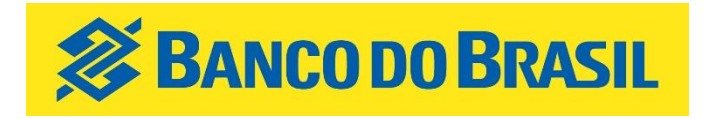

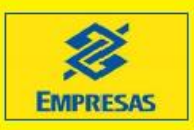

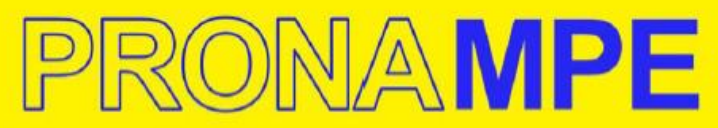

Lei 13.999/2020 – Programa Nacional de Apoio às Microempresas e Empresas de Pequeno Porte

## bancodobrasil/pronampe

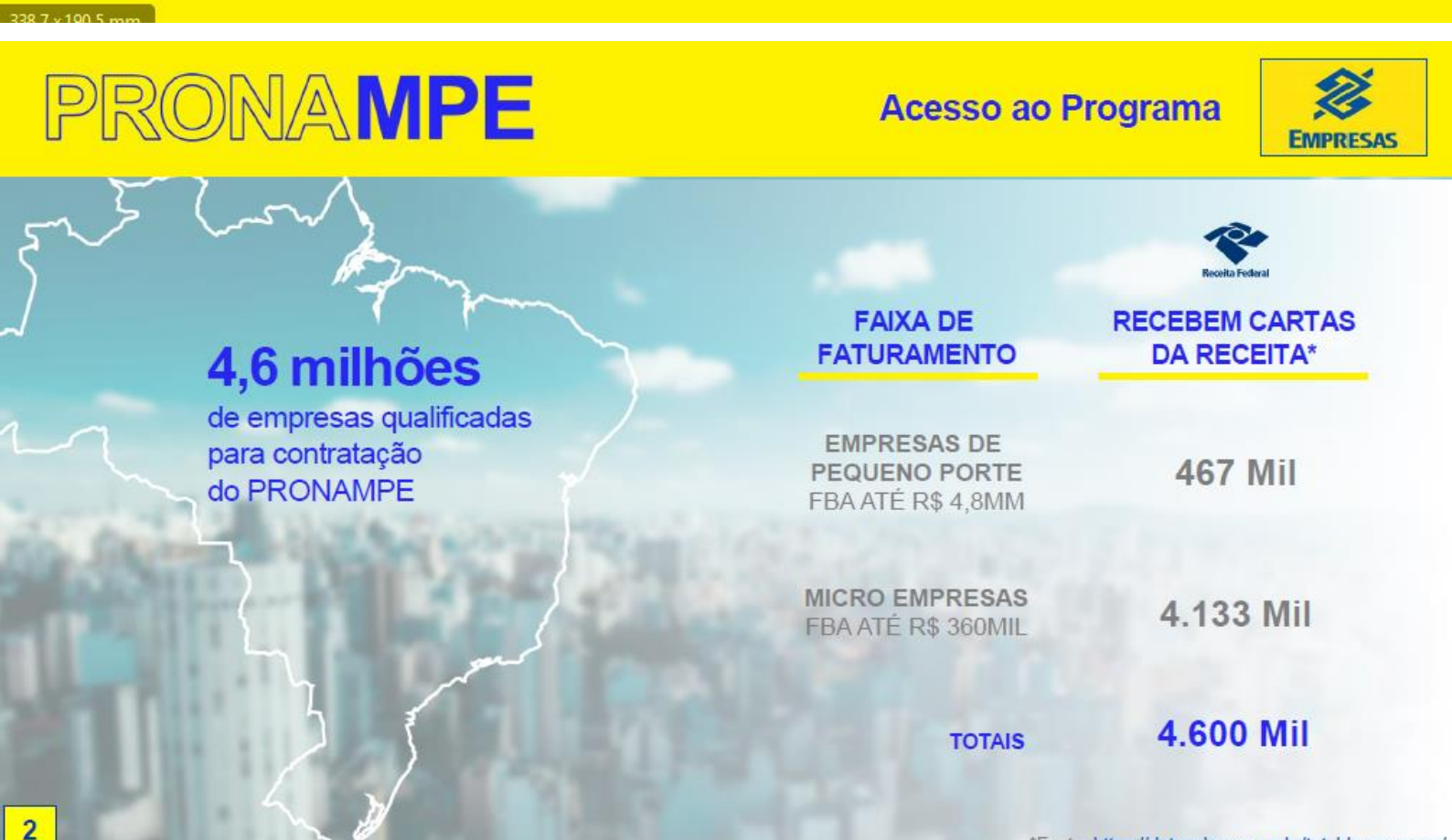

🖉 PRONA MPE

Empreendedor, conte sempre com o Banco do Brasil

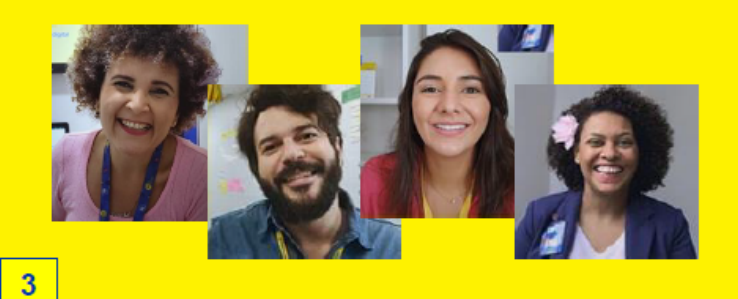

2,3 milhões

**Clientes MPE** 

5.164 Pontos de Atendimento

**1.688**Pontos Especializados em Atendimento MPE

R\$ 30 Bilhões Desembolsados desde 16/03 só para MPE

## PRONAMPE

#### PÚBLICO

Microempresas e empresas de pequeno porte com faturamento até R\$ 4,8 MM

#### VALOR DA OPERAÇÃO

Até 30% da Receita Bruta Anual no exercício de 2019 informado pela Receita Federal

#### VALOR DISPONÍVEL BB

até R\$ 3,7 Bilhões

## Condições do Programa

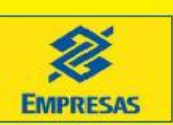

#### FINALIDADE

Capital de Giro

#### PRAZO

Carência 8 meses + 28 parcelas

#### TAXA DE JUROS

Selic + 1,25 % a.a.

#### GARANTIA

FGO + Aval dos Sócios

## PRONAMPE

### Simulação de Operação

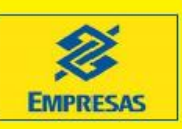

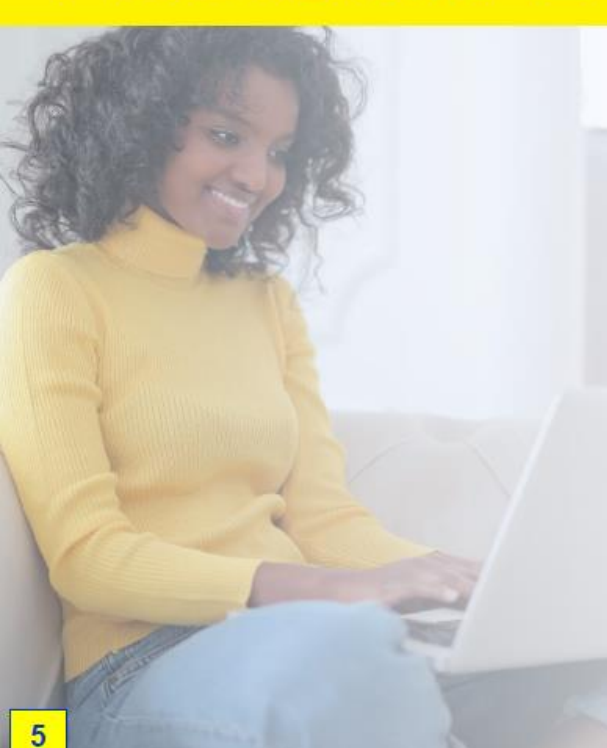

Faturamento 2019 **R\$ 100.000,00** 

Empréstimo Líquido R\$ 30.000,00

Taxas de Juros

1,25% a.a. + Selic

Prestação Carência

8 meses de R\$ 0,00 Prestação Amortização

R\$1.205,00\*\*

Sem Tarifa de Abertura de Crédito

Sem Seguro Prestamista

\* Valor máximo do empréstimo

\*\* pode variar conforme Selic

# PRONAMPE

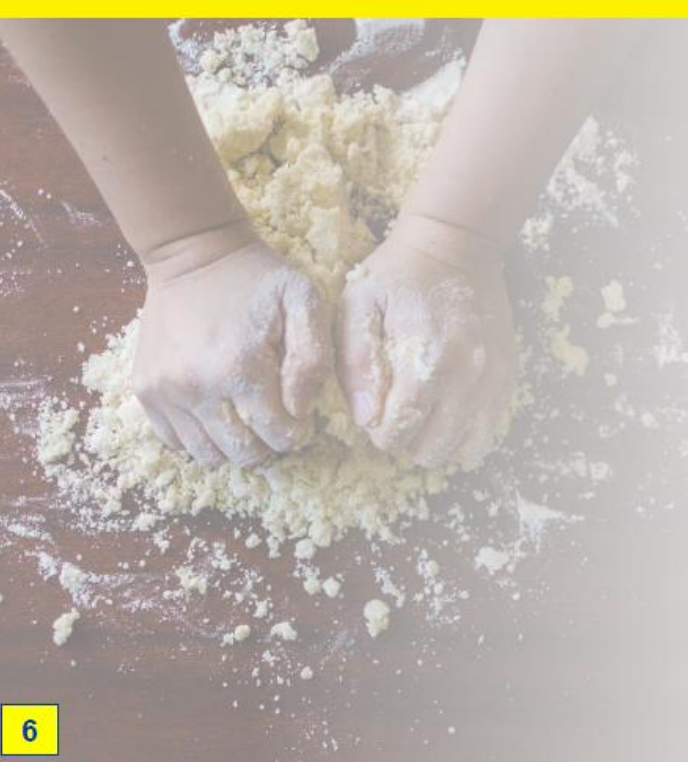

## Como acessar o crédito?

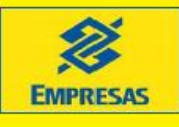

## Cadastro

Manter o cadastro da empresa e dos sócios atualizado (documentos, poderes, faturamentos e bens) no Banco do Brasil e apresentar o comunicado enviado pela Receita Federal.

## Comunicado Receita

Faturamento recebido através do Domicilio Tributário Eletrônico do Simples Nacional aos optantes pelo Simples Nacional e para os não optantes através da caixa postal no Portal e-CAC. Usar o código de acesso ou certificado digital.

## Manutenção Funcionários

A empresa deverá manter a quantidade de funcionários em número igual ou superior ao verificado na data de publicação da Lei 13.999 por 60 dias após a contratação.

## PRONAMPE

## Ofertas Banco do Brasil

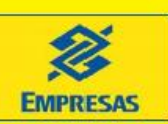

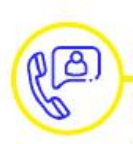

7

### CONTATOS COM CLIENTES

Em 22/06 iniciamos os contatos aos nossos clientes públicos do Pronampe

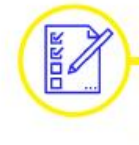

### COLETA DE PROPOSTAS

Desde o início dos contatos já foram abordados mais de 200 mil clientes

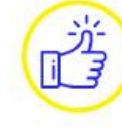

#### LIBERAÇÃO DO CRÉDITO

Iniciamos hoje a liberação de crédito, com 1.500 contratos assinados

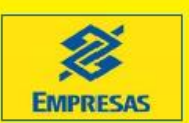

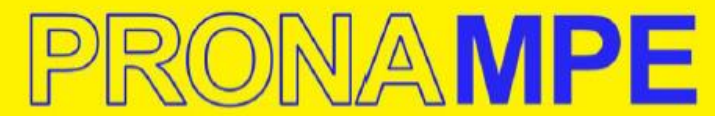

Lei 13.999/2020 – Programa Nacional de Apoio às Microempresas e Empresas de Pequeno Porte

bancodobrasil/pronampe

#### Manual para consulta à carta digital enviada pela Receita Federal

Este manual tem como objetivo auxiliar a localização da carta contendo valor da receita bruta relativa ao ano-calendário de 2019, e o hash code para validação dos dados pelo Banco do Brasil, conforme Portaria 978 da Receita Federal do Brasil.

Tal documento encontra-se no Domicílio Tributário Eletrônico do Simples Nacional (DTE-SN), para Microempresas e Empresas de Pequeno Porte optantes pelo Simples Nacional; e na Caixa Postal localizada no Portal e-Cac para Microempresas e Empresas de Pequeno Porte não optantes pelo Simples Nacional.

Domicílio Tributário Eletrônico do Simples Nacional (DTE-SN)

O aplicativo está disponível no Portal do Simples Nacional na Internet, <u>http://www8.receita.fazenda.gov.br/SimplesNacional/</u> e no Portal e-Cac <u>https://cav.receita.fazenda.gov.br/eCAC/publico/login.aspx</u>.

No Portal do Simples Nacional, clique sobre o menu "Simples Serviços/Comunicações" ou "Simei Serviços/Comunicações":

|              | Simples                   | Simei                |
|--------------|---------------------------|----------------------|
|              | Serviços                  | Serviços             |
|              | Opção                     | Opção                |
|              | Cálculo e Declaração      | Débito Automático    |
| Legislação 🐱 | Parcelamento              | Cálculo e Declaração |
|              | Restituição e Compensação | Parcelamento         |
| Manuais 👻    | Exclusão                  | Restituição          |
| Convênios    | Consulta Optantes         | cid Desenquadramento |
|              | Comunicações              | Sa Consulta Optantes |
| Estatísticas | Fiscalização              | Comunicações         |
|              | Todos os servi            | ços Todos os servi   |

Na página seguinte, escolha a forma que deseja acessar o aplicativo: código de acesso ou certificado digital.

#### Simei Comunicações

Comunicações e avisos da RFB, estados e municípios para os contribuintes.

Para os serviços que exigem controle de acesso, o usuário poderá utilizar certificado digital ou código de acesso.

| Serviços Disponíveis                                      | Código de Acesso | Certificado Digita |
|-----------------------------------------------------------|------------------|--------------------|
| Domicílio Tributário Eletrônico do Simples Nacional e MEI | 5                | CPF - CNPJ         |
| Usando Código de Acesso                                   |                  |                    |

#### Usando Certificado Digital

Estes serviços estão disponíveis no Centro de Atendimento Virtual do sítio da Receita Federal do Brasil, e seu acesso é feito por meio de Certificado Digital. Caso você não disponha de Certificado Digital, veja as orientações no sítio da RFB, em <u>Certificados Digitais</u>.

Ao acessar por meio do Código de Acesso serão exibidas as mensagens, procurar por remetente RECEITA FEDERAL DO BRASIL e assunto LINHA DE CRÉDITO CRIADA PELO PROGRAMA NACIONAL DE APOIO ÀS MICROEMPRESAS E EMPRESAS DE PEQUENO PORTE.

|                  | PLES                                           |                                                                   |                 | Busca          | Fale com<br>o Simples |
|------------------|------------------------------------------------|-------------------------------------------------------------------|-----------------|----------------|-----------------------|
|                  | Simp                                           |                                                                   | Simei           | S O Inic       | io 🕊 Voltar 🗛 🗛       |
|                  |                                                |                                                                   |                 |                |                       |
| Densielle Teller | tide Flatalaian (f                             |                                                                   |                 |                | 1                     |
| Domicilio Tribu  | tario Eletrônico - Si                          | mples Nacional                                                    |                 |                |                       |
|                  |                                                |                                                                   |                 |                |                       |
| Gerenciar Me     | nsagens Cadastrar Info                         | mações Adicionais                                                 |                 |                |                       |
|                  |                                                |                                                                   |                 |                |                       |
| Caixa de en      | trada (716 Lidas, 0 nā                         | o lidas) Não lidas                                                |                 |                |                       |
|                  |                                                |                                                                   |                 | Próxima        | página                |
| Lida             | Remetente                                      | Assunto                                                           | Número de contr | ole Enviada em | Data de<br>ciência    |
|                  |                                                |                                                                   |                 |                |                       |
| I Sim            | RECEITA Linha de cri<br>FEDERAL DO Apoio às Mi | édito criada pelo Programa Nacio<br>croempresas e Empresas de Peo | nal de<br>ueno  | 10/06/2020     |                       |
|                  | BRASIL Porte                                   |                                                                   |                 |                |                       |

Abrir a mensagem e gerar o arquivo em PDF contendo o Hash Code (SHA-256). O Hash Code permite que o banco confirme a validade das informações prestadas junto a Receita Federal.

Ao acessar por meio de certificado digital, o usuário será direcionado automaticamente para o Portal e-Cac.

#### Portal e-Cac

O Portal e-Cac pode ser acessado por meio de código de acesso ou certificado digital. Para acessar o e-Cac com código de acesso, é necessário observar que o código de acesso do Portal e-Cac é diferente do código de acesso utilizado no Portal do Simples Nacional.

| <u>ecac</u>                                                                                                    | CÓDIGO DE ACESSO                               | CERTIFICADO DIGITAL                                                                                                    |
|----------------------------------------------------------------------------------------------------|------------------------------------------------|----------------------------------------------------------------------------------------------------|
| Exine value<br>Distribution<br>Este portal deve ser utilizado apenas pelo próprio contribuinte, por seus<br>procuradores ou por pessoas devidamente autorizadas.<br>Para cadastrar um procurador, o contribuinte pode utilizac<br>a opção "Procuração Eletrônica", deponível no Portal e-CAC (o.<br>contribuinte e seu procurador precisam ter certificado digital);<br>a opção "Solicitação de Procuração para a Receta Foderal",<br>deponível fora de Pontal-CAC (openas o procurador precisa<br>ter certificado digital) | CPF/CNPJ<br>CÓDIOD DE ACESSO<br>SENHA          | Se você ja possui certificado digital, cique<br>na magem abatico<br>Certificado<br>Ligital<br>Salos como obter o certificado digital |
| ATENÇÃO:<br>As informações contistas nos sistemas informalizados da<br>Administraçõe Pública estão protegidas por siglio. Todo aceaso é<br>monitorado e controlado. Ao dar continuidade à navegisção neste<br>serviço o sustário deciar-ae ciente das responsabilidades<br>penas, civis e administrativas descritas na Política de Privacidade<br>o Uno                                                                                                    | Avançar<br>Saíba como gerar o código de acesso |                                                                                                    |

O ícone de acesso ao aplicativo está localizado no lado direito do cabeçalho: Acesse a sua caixa postal.

| Codestros                 | Certidões e Situação Fiscal | Cobrança e Fiscalização | Conveniados e Parceiros    | Declarações e Demonstrativos  |  |
|---------------------------|-----------------------------|-------------------------|----------------------------|-------------------------------|--|
| Divida Ativa da União     | Divida Adiva PQF            | Legislação e Processo   | Pagamentos e Paroclamentos | Regimes e Registros Especiais |  |
| Restituição e Compensação | Som grupo definido          | Senhas e Procurações    | Simples Nacional           | Outros                        |  |
| ezado Contribuinte,       |                             |                         |                            |                               |  |

Ao acessar o aplicativo, serão listadas as mensagens constantes no Domicílio Tributário Eletrônico do contribuinte. As mensagens não lidas são exibidas em negrito. Para consultar o conteúdo de cada mensagem, clique sobre esta.

A carta aparecerá com o remetente RECEITA FEDERAL DO BRASIL e assunto LINHA DE CRÉDITO CRIADA PELO PROGRAMA NACIONAL DE APOIO ÀS MICROEMPRESAS E EMPRESAS DE PEQUENO PORTE.

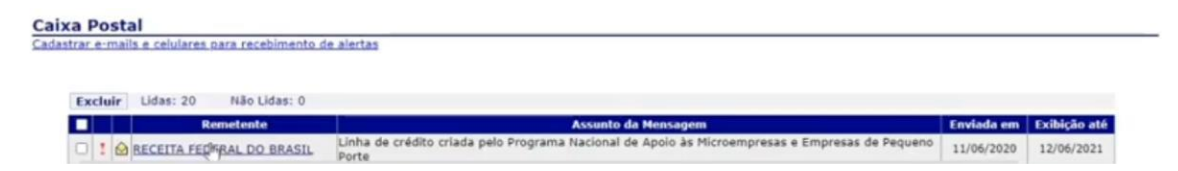

Abrir a mensagem e gerar o arquivo em PDF contendo o **Hash Code (SHA-256)**. O Hash Code permite que o banco confirme a validade das informações prestadas junto à Receita Federal.

## **CENTRAL DE FRANQUIAS** (*FAST-TRACK*)

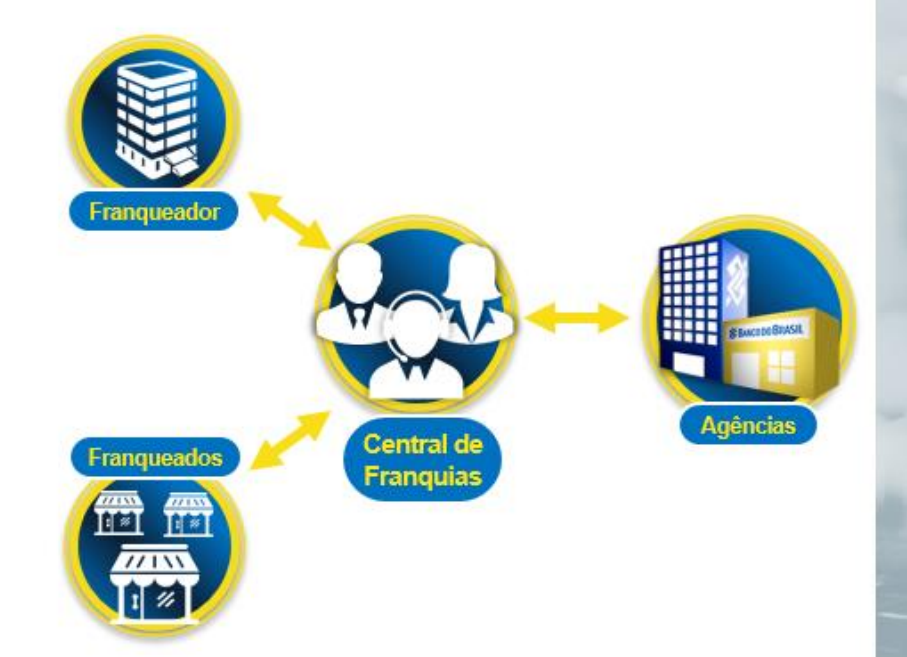

Franqueadores e franqueados contam com Equipe Especializada e Exclusiva do BB Franquias, bem como atendimento gerenciado nas agências Especializadas Empresas BB

Fale com a Central: 4003-2440 (capitais e região metropolitanas) e 0800 729 2440 (demais localidades).

E-mail : franquia@bb.com.br 2ª a 6ª das 8h às 18h

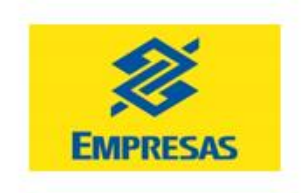

🔫 SITES: BB.COM.BR E BB.COM.BR/FRANQUIA

PORTAL: BB.COM.BR/EMPRESAS

0 @BBEMPRESAS

in BANCODOBRASIL